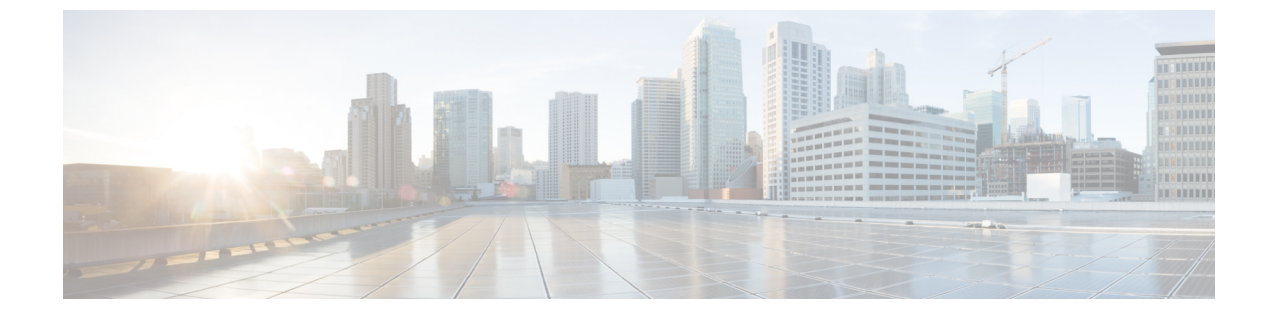

# インストール後

•インストール後のタスクの概要(1ページ)

# インストール後のタスクの概要

クラスタの設定が正常に完了したら、次の追加のインストール後タスクを実行して、クラスタが VM に対応できる状態になっていることを確認します。

| タスク                                         | 参考資料                                             |
|---------------------------------------------|--------------------------------------------------|
| 最初のデータストアの作成                                | 最初のデータストアの作成 (2ページ)                              |
| ライブ マイグレーションと VM ネット<br>ワークの静的 IP アドレスの割り当て | ライブマイグレーションと VM ネットワークの静<br>的 IP アドレスの設定 (3 ページ) |
| (オプション)制限された委任                              | (任意)インストール後の制限付き委任 (4 ペー<br>ジ)                   |
| ローカル デフォルト パスの設定                            | ローカル デフォルト パスの設定 (5 ページ)                         |
| ファイル共有監視の設定                                 | ファイル共有監視の設定(6ページ)                                |
| Hyper-V ホストの Windows バージョン<br>の確認           | Hyper-V ホストの Windows バージョンの確認 (12 ページ)           |
| フェールオーバー クラスタ マネージャ<br>の検証                  | フェールオーバー クラスタ マネージャの検証 (12<br>ページ)               |
| アップストリームフェールオーバーをテ<br>ストする                  | ストレージ データ ネットワークのアップストリー<br>ム フェールオーバーのテスト       |
| Hyper-V クラスタへの VM の展開                       | Hyper-V クラスタへの VM の展開 (14 ページ)                   |
| SCVMM への HyperFlex 共有の設定                    | SCVMM への HyperFlex 共有の設定 (22 ページ)                |
| Windows Defender の再有効化                      | Windows Defender の再有効化 (24 ページ)                  |

| タスク                                             | 参考資料                  |
|-------------------------------------------------|-----------------------|
| スタンドアロン Hyper-v ホストと HX<br>Hyper-v ホスト間の VM 移行。 | ホスト間の VM の移行 (24 ページ) |

## 最初のデータストアの作成

クラスタを使用する前に、データストアを作成する必要があります。データストアはHX Connect UI で作成できます。

ステップ1 https://Cluster\_IP/またはhttps://FQDNから、任意のブラウザでHX Connect UI を起動します。

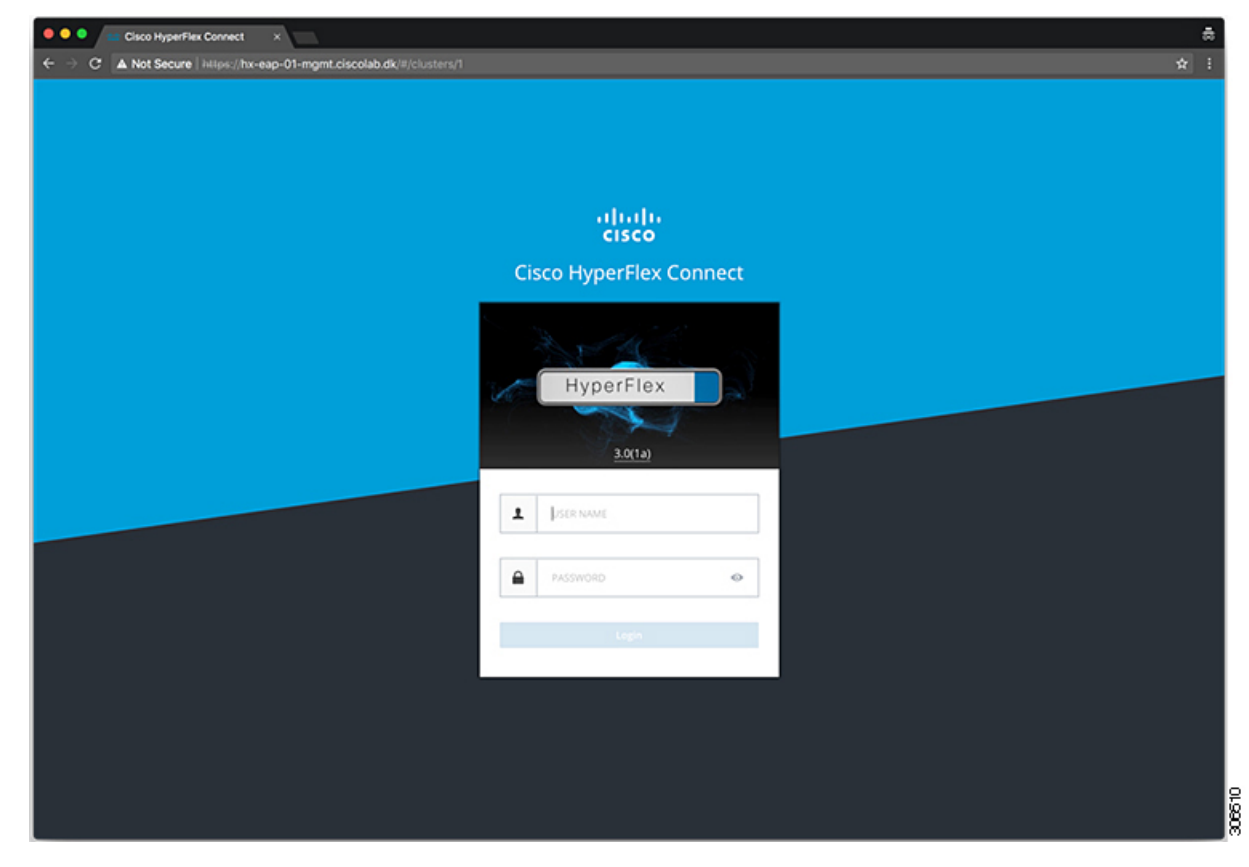

ステップ2 次のクレデンシャルでログインします。

・ユーザ名:hxadmin

・パスワード: クラスタのインストール時に設定されたパスワードを使用します。

ステップ3 ナビゲーション ウィンドウで [データソース (Datasource)]を選択します。

| • • • • Cisco HyperFlex Connect     | *                                      | ä                                                                                                    |
|-------------------------------------|----------------------------------------|----------------------------------------------------------------------------------------------------|
| ← → C ▲ Not Secure   https://hx     | -eap-01-mgmt.ciscolab.dk/#/clusters/1  | * 1                                                                                                    |
| ≡ dister HyperFlex Connect          | hx-eap-01                              | 2 (O)                                                                                                    |
| 2 Dashboard                         | OPERATIONAL STATUS                     |                                                                                                    |
| MONITOR<br>Events                   |                                        | ✓ 1 Node failure can be tolerated                                                                                                    |
| TC Activity ANALYZE ANALYZE ANALYZE | CAPACITY 1.1%<br>6.4 TB 71.7 G8 Used 6 | IA TIB Free OPTIMIZATION Storage optimization, compression and decupication ratios will be calculated once we have<br>sufficient information regarding duster usage. |
| MANAGE                              | 4 HOLAF220C-MSSX<br>4 Converged        |                                                                                                    |
| Datastores                          | IOPS Last 1 hour                       | Read Max: 0 Min:0 Avg: 0     Write Max: 4.8 Min:1.4 Avg: 3.05                                                                                                    |
| ▲ Upgrade                           |                                        |                                                                                                    |
|                                     | Throughput (MBps) Last 1 hour          | Read Marc 0 Min:0 Avg: 0      Write Marc 0.02 Min:0.01 Avg: 0.01                                                                                                    |
|                                     |                                        |                                                                                                    |
|                                     | Latency (msec) Last 1 hour             | Read Mar; 0 Min:0 Avg; 0     Vitite Mar; 31:59 Min;2:03 Avg; 2:69                                                                                                    |
|                                     | 20                                     |                                                                                                    |
| About                               | 10 /                                   | Cluster Time : 04/22/2018 12:19:02 AM PDT                                                                                                    |

**ステップ4** [作業(Work)]ペインで[データストアの作成(Create Datastore)]をクリックします。 **ステップ5** [データストアの作成(Create Datastore)]ダイアログボックスで、次のフィールドに値を入力します。

| フィールド   | 説明                                                           |
|---------|--------------------------------------------------------------|
| データストア名 | データストア名を入力します<br>Cisco では、データストア名にすべて小文字を使用することを推奨し<br>ています。 |
| サイズ     | データストアのサイズを選択します。                                            |
| ブロックサイズ | データストアのブロック サイズを選択します。                                       |

(注) パフォーマンスを最大限に引き出すため、ブロックサイズとして 8K を使用し、データストアの数は可能な限り少なくすることが推奨されます。

# ライブマイグレーションとVM ネットワークの静的 IP アドレスの設定

各 Hyper-V ノードにログインし、Power Shell で次のコマンドを実行して、ライブ マイグレーションと VM ネットワークの静的 IP アドレスを割り当てます。

| # | コマンド                                                                                                 | 目的                                  |
|---|----------------------------------------------------------------------------------------------------|-------------------------------------|
| 1 | New-NetIPAddress -ifAlias<br>"vSwitch-hx-livemigration" -IPAddress<br>192.168.73.21 -PrefixLength 24 | 静的 IP アドレスを ライブ移行<br>ネットワークに割り当てます。 |
| 2 | New-NetIPAddress -ifAlias<br>"vswitch-hx-vm-network" -IPAddress<br>192.168.74.21 -PrefixLength 24    | 静的 IP アドレスを VM ネット<br>ワークに割り当てます。   |

## (任意) インストール後の制限付き委任

### ⊿

注目 この手順は、初期インストール時に制限付き委任を設定していない場合にのみ実行する必要が あります。この手順は、インストール後ではなく、HX のインストーラを使用して実行するこ とをお勧めします。

制限付き委任により、偽装をきめ細かく制御できます。リモート管理要求がHyper-Vホストに 対して行われた場合、発信者の代理としてストレージにそれらの要求を行う必要があります。 これは、HX ストレージの CIFS サービス プリンシパルの委任についてそのホストが信頼でき る場合に許可されます。

制限付き委任では、セキュリティ設定の [ユーザアカウント制御:管理者承認モードでの管理 者の昇格プロンプトの動作(User Account Control: Behavior of the elevation prompt for Administrators in Admin Approval Mode)]が[プロンプトなしで昇格(Elevate without Prompting)]に設定され ている必要があります。これにより、グローバル AD ポリシーが HX OU のポリシーをオーバー ライドすることを防ぎます。

HX クラスタの各 Hyper-Vホストで次の手順を実行して、Windowsの [Active Directory ユーザと コンピュータ (Active Directory Users and Computers)]を使用して設定してください。

- **ステップ1** [スタート (Start)]、[管理ツール (Administrative Tools)]、[Active Directory ユーザとコンピュータ (Active Directory Users and Computers)]の順にクリックします。
- ステップ2 ドメインを展開し、コンピュータフォルダを展開します。
- ステップ3 右側のペインでコンピュータ名(例:HX-Properties)をクリックし、[プロパティ(Properties)]をクリッ クします。
- ステップ4 [委任 (Delegation)] タブをクリックします。
- **ステップ5** [指定されたサービスへの委任でのみこのコンピュータを信頼する (Trust this computer for delegation to specified services only)] を選択します。
- **ステップ6**[任意の認証プロトコルを使用する(Use any authentication protocol)]が選択されていることを確認します。
- ステップ7 [追加(Add)]をクリックします。[Add Services (サービスの追加)] ダイアログ ボックスで、[Users or Computers (ユーザーまたはコンピュータ)]をクリックし、サービスタイプの名前を参照するか入力します (CIFS など)。[OK] をクリックします。次の図を例として使用できます。

|                                                                                                    |            | H          | X-EAP-1      | Prop   | perties | ;      |         | L      | ?          | x  |
|----------------------------------------------------------------------------------------------------|------------|------------|--------------|--------|---------|--------|---------|--------|------------|----|
| Location                                                                                                    | Manag      | jed By     | Object       | Sec    | urity   | Dial   | in      | Attrib | ute Edito  | or |
| General                                                                                                    | Operating  | g System   | Member       | Of     | Delega  | tion   | Pass    | word F | eplication | on |
| General       Operating System       Weinber Or       Delegation       Password Replication         Delegation is a security-sensitive operation, which allows services to act on behalf of another user.       Do not trust this computer for delegation         Trust this computer for delegation to any service (Kerberos only)       Image: Trust this computer for delegation to specified services only         Use Kerberos only       Use any authentication protocol |            |            |              |        |         |        |         |        |            |    |
| Service                                                                                                    | s to which | this accou | nt can pres  | ent de | legated | creden | tials:  |        |            |    |
| Servic                                                                                                    | се Туре    | User or Co | mputer       | Po     | rt      |        | Service | e Ni   |            |    |
| cifs                                                                                                    |            | hx-eap-01  | .Ciscolab.dl | ¢      |         |        |         |        |            |    |
| cifs                                                                                                    |            | HX-EAP-1   |              |        |         |        |         |        |            |    |
| <                                                                                                    |            |            | I            |        |         |        |         | >      |            |    |
|                                                                                                    | bebac      |            |              |        |         |        |         |        |            |    |
| ЦВФ                                                                                                    | anueu      |            |              | Ado    | I       | R      | emove   |        |            |    |
|                                                                                                    |            | 0          | К            | Can    | cel     | A      | pply    |        | Help       |    |

ステップ8 すべてのノードに対してこれらの手順を繰り返します。

# ローカル デフォルト パスの設定

VM のデフォルト ローカル パスは、HX クラスタ データストア上のパスになるように設定します。

PowerShell で次のコマンドを実行します。

```
$Creds = Get-Credential -Message "User Credentials" -UserName <<current logon username>>
$hosts = ("hostname1","hostname2","hostname3","hostname4")
Invoke-Command -ComputerName $hosts -Credential $Creds -ScriptBlock {Set-VMHost
-VirtualHardDiskPath
"\\HX-EAP-01.ciscolab.dk\DS1_8K" -VirtualMachinePath "\\HX-EAP-01.ciscolab.dk\DS1_8K"}
```

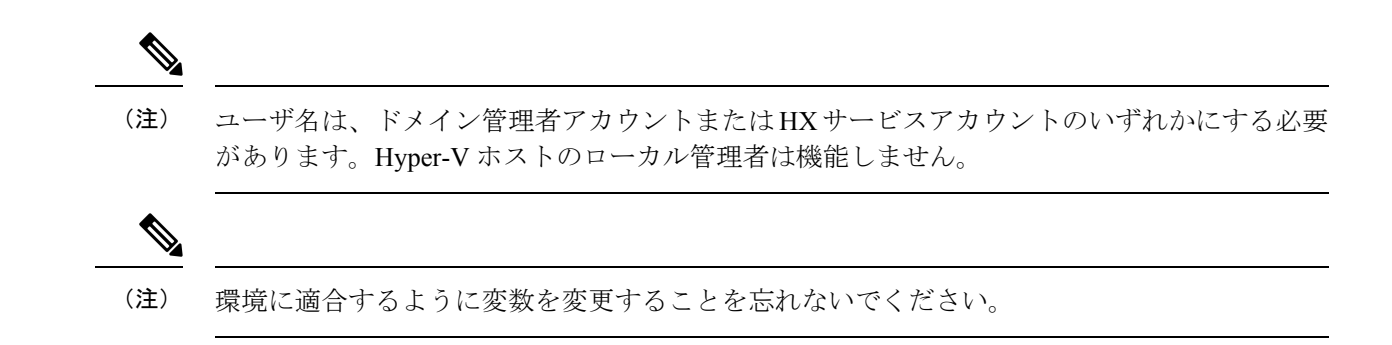

### ファイル共有監視の設定

Microsoft ベストプラクティスとして、クォーラム監視データストアを設定していることを確認します。Failover Cluster Manager (FCM)を使用してファイル共有監視を設定するには、次の手順を使用します。ファイル共有監視は、ネットワーク上のノードで障害が発生した場合に、フェールオーバクラスタのハイアベイラビリティを保証します。具体的には、フェールオーバクラスタクォーラムを維持するためにファイル共有監視が必要になります。これは、ネットワーク内のパーティションとノードのサブセットが相互に通信できない場合に発生する可能性のあるスプリットブレインシナリオを回避するように設計されています。詳細については、「クラスタとプールのクォーラムについて」を参照してください。

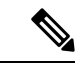

(注) HX クラスタでは、ストレージは可用性が高く、ホストがストレージにアクセスできなくなる ように設計されています。1個のホストがデータストアへの書き込みを停止した場合、Microsoft のストレージ復元動作が開始されます。ホストは、デフォルトで30分間、ストレージとの接 続確立を繰り返し再試行します。この間、ユーザーVMは一時停止する可能性があります。30 分後に接続できない場合、VM は「停止」状態に移行します。

次の手順では、Microsoft Windows 2016のファイル共有監視を設定する方法について説明しま す。Microsoft Windows 2019を導入する場合は、HyperFlex 共有または他のファイル共有を監視 として使用しないでください。Microsoft は、今後のパッチ リリースで解決される Windows 2019の不具合を特定しました。それまで、監視を行わずに Microsoft Windows 2019 フェール オーバクラスタを設定する必要があります。

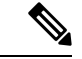

(注)

 ファイル共有監視として Microsoft Windows 2019 および計画を使用してファイル共有 (HX 共有を含む)を使用する場合は、設定する前に https://support.microsoft.com/en-us/help/4497934 パッチをインストールする必要があります。

 ファイル共有をクォーラム監視として使用しない場合は、Microsoft Windows 2019 で説明 されている他のクォーラム方式を使用できます。

### 始める前に

Microsoft は、2019 年 11 月 12 日に Windows 2019 に適用されるセキュリティ パッチをリリー スしました。Windows 2019 を実行している場合、次の手順でファイル共有監視を設定する前 に、パス レベルでパッチを使用して Hyper-V ホストをアップグレードします。詳細について は、Microsoft の記事「November 12, 2019: KB4523205 (OS Build 17763.864)」を参照してくださ い。

- ステップ1 FCM を起動します。
- **ステップ2** ナビゲーション ウィンドウでクラスタを選択します。次に、[Actions] ウィンドウで、[More Actions)] > [Configure Cluster Quorum Settings...]を選択します。。

| <ul> <li>Failover Cluster Manager</li> <li>File Action View Help</li> <li>← = ↓ 2 □ □</li> <li>□</li> </ul>                                                               |                                                                                                    | -                                                                                                    |                                                    | ×                                                                                         |                                                                                |
|----------------------------------------------------------------------------------------------------|----------------------------------------------------------------------------------------------------|----------------------------------------------------------------------------------------------------|----------------------------------------------------|-------------------------------------------------------------------------------------------|--------------------------------------------------------------------------------|
| <ul> <li>Balover Cluster Manager</li> <li>Wite CLAP-CLUDT (size lab.ck)</li> <li>Relas</li> <li>Nodes</li> <li>Notes</li> <li>Networks</li> <li>Cluster Events</li> </ul> | Cluster HX: EAP-CLU01.clscolab.dk                                                                                                    | Actions     Hot-EAP-CLUD1.ciscolab.dk     Configure Role     Widate Cluster     View Widate Cluster     View Widate Cluster     Close Connection     Rests Recent Events     More Actions     View     Refeash     Properties     Help | Confi<br>Copy<br>Shut I<br>Destr<br>Move<br>Cluste | gure Cluster<br>Cluster Role<br>Down Cluster<br>cy Cluster<br>Core Cluster<br>cr-Aware Up | adër<br>adër<br>5 - 52<br>• Quorum Settings<br>*<br>*<br>*<br>*<br>*<br>*<br>* |
|                                                                                                    | <ul> <li>Navigale</li> <li>P lides</li> <li>P lides</li> </ul> <ul> <li>P lides</li> <li>P lides</li> <!--</td--><td></td><td></td><td>÷</td><td></td></ul> |                                                                                                    |                                                    | ÷                                                                                         |                                                                                |

**ステップ3** [クラスタークォーラム設定の構成(Configure Cluster Quorum)]ウィザードが起動します。[次へ(Next)] をクリックします。

| 🐮 Configure Cluster                                                                                                    | Quorum Wizard                                                                                                    | × |
|----------------------------------------------------------------------------------------------------|----------------------------------------------------------------------------------------------------|---|
| Before Yo                                                                                                    | bu Begin                                                                                                    |   |
| Before You Begin<br>Select Quorum<br>Configuration Option<br>Select Quorum<br>Witness<br>Confirmation<br>Configure Cluster<br>Quorum Settings<br>Summary | This wizard guides you through configuring the quorum for your failover cluster. The relevant cluster elements are the nodes and, in some quorum configurations, a disk witness or file share witness. The quorum configuration affects the availability of your cluster. A sufficient number of cluster elements must be online, or the cluster Tosses quorum" and must stop running. Note that the full function of a cluster depends not only on the quorum, but also on the capacity of each node to support the clustered roles. Important: Run this wizard only if you have determined that you need to change the quorum configuration for your cluster. When you create a cluster, the cluster software automatically chooses a quorum configuration that will provide the highest availability for your cluster. To continue, click Next. |   |
|                                                                                                    | Failover Cluster Quorum and Witness Configuration Options         Do not show this page again         Next >                                                                                                    | ] |

ステップ4 [クォーラム構成オプションの選択(Select Quorum Configuration Option)] 画面で[クォーラム監視を選択す る(Select the quorum witness)] を選択します。[次へ(Next)] をクリックします。

| 📲 Configure Cluste                                                                                               | r Quorum Wizard                                 | × |
|----------------------------------------------------------------------------------------------------|-------------------------------------------------|---|
| Select Q                                                                                                    | uorum Configuration Option                      |   |
| Before You Begin<br>Select Quorum<br>Select Quorum<br>Witness<br>Configure Cluster<br>Quorum Settings<br>Summary | Select a quorum configuration for your cluster. |   |
|                                                                                                    | Crievious IVext / Cancer                        |   |

**ステップ5** [クォーラム監視の選択(Select Quorum Witness)] 画面で[ファイル共有監視を構成する(Configure a file share witness)] を選択します。[次へ (Next)] をクリックします。

| Configure Cluste                                                                                                    | r Quorum Wizard                                                                                                    | × |
|----------------------------------------------------------------------------------------------------|----------------------------------------------------------------------------------------------------|---|
|                                                                                                    |                                                                                                    |   |
| Before You Begin<br>Select Quorum<br>Configuration Option<br>Select Quorum<br>Witness<br>Configure File Share<br>Witness<br>Confirmation<br>Configure Cluster<br>Quorum Settings<br>Summary | <ul> <li>Select a quorum witness option to add or change the quorum witness for your cluster configuration. As a best practice, configure a quorum witness to help achieve the highest availability of the cluster.</li> <li>Configure a disk witness<br/>Adds a quorum vote of the disk witness</li> <li>Configure a file share witness<br/>Adds a quorum vote of the file share witness</li> <li>Configure a cloud witness<br/>Adds a quorum vote of the cloud witness</li> <li>Do not configure a quorum witness Configuration Options</li> </ul> |   |
|                                                                                                    | < Previous Next > Cancel                                                                                                    |   |

**ステップ6** [ファイル共有監視の構成 (Configure File Share Witness)] 画面で、ファイル共有のパスを指定します。[次 へ (Next)]をクリックします。

I

| Configure Cluster                                         | Quorum Wizard                                                                                                    | × |
|-----------------------------------------------------------|----------------------------------------------------------------------------------------------------|---|
| Before You Begin<br>Select Quorum<br>Configuration Option | Please select a file share that will be used by the file share witness resource. This file share must not be hosted by this cluster. It can be made more available by hosting it on another cluster. |   |
| Select Quorum<br>Witness                                  | File Share Path:                                                                                                    |   |
| Configure File Share<br>Witness                           | \\HX-EAP-01.ciscolab.dk\DS1_8K Browse                                                                                                    | ] |
| Confirmation                                              |                                                                                                    |   |
| Configure Cluster<br>Quorum Settings                      |                                                                                                    |   |
| Summary                                                   |                                                                                                    |   |
|                                                           |                                                                                                    |   |
|                                                           |                                                                                                    |   |
|                                                           |                                                                                                    |   |
|                                                           | < Previous Next > Cancel                                                                                                    |   |

ステップ7 [確認 (Confirmation)] 画面で、[次へ (Next)] をクリックします。

| 📲 Configure Cluster                   | 遣 Configure Cluster Quorum Wizard                     |   |  |
|---------------------------------------|-------------------------------------------------------|---|--|
| Configure                             | e Cluster Quorum Settings                             |   |  |
| Before You Begin                      | Please wait while the quorum settings are configured. |   |  |
| Select Quorum<br>Configuration Option |                                                       |   |  |
| Select Quorum<br>Witness              |                                                       |   |  |
| Configure File Share<br>Witness       |                                                       |   |  |
| Confirmation                          |                                                       |   |  |
| Configure Cluster<br>Quorum Settings  |                                                       |   |  |
| Summary                               |                                                       |   |  |
|                                       |                                                       |   |  |
|                                       |                                                       |   |  |
|                                       |                                                       |   |  |
|                                       |                                                       |   |  |
|                                       | Cancel                                                | ] |  |

- ステップ8 [概要 (Summary)] 画面で [完了 (Finish)] をクリックし、ウィザードを閉じます。
- ステップ9 または、Windows PowerShell を使用してファイル共有監視を設定することもできます。
  - a) タイプSet-ClusterQuorum FileShareWitness <ファイル共有監視パス>
  - b) Set-ClusterQuorum FileShareWitness <ファイル共有ウィットネス パス>とタイプします
  - c) ご使用のクラスタに合わせて設定されたファイル共有監視が表示されます。ファイル共有監視の共有 に移動すると、ご使用のクラスタ用に作成されたフォルダが表示されます。

| <ul> <li>Cluster Core Resources</li> </ul>            |          |             |   |
|-------------------------------------------------------|----------|-------------|---|
| Name                                                  | Status   | Information | ^ |
| Name: HX-EAP-CLU01                                    | Online   |             |   |
| Cluster Infrastructure                                |          |             |   |
| 🔄 Virtual Machine Cluster WMI                         | ( Online |             |   |
| File Share Witness                                    |          |             |   |
| 👷 File Share Witness (\\HX-EAP-01.ciscolab.dk\DS1_8K) | ( Online |             | ~ |
| <                                                     |          |             | > |

## Hyper-V ホストの Windows バージョンの確認

インストールされている Windows のバージョンを確認するには、次の手順を実行します。

- ステップ1 管理者または HX サービスの管理者アカウントとして Hyper-V サーバーにログインします。
- ステップ2 PowerShell で次のコマンドを実行してください。

#### C:\Users\adminhyperflex> Get-ItemProperty 'HKLM:\SOFTWARE\Microsoft\Windows NT\CurrentVersion'

**ステップ3** コマンド出力の結果で、インストールされている Windows のバージョンを確認します。

次に、Windows Server 2016 をインストールした場合の出力例を示します。

```
ProductName : Windows Server 2016 Datacenter
ReleaseId : 1607
SoftwareType : System
UBR : 447
次に、Windows Server 2019 をインストールした場合の出力例を示します。
```

```
ProductName : Windows Server 2019 Datacenter
ReleaseId : 1809
SoftwareType : System
UBR : 107
```

- ステップ4 さらに、次のことを確認します。
  - Windows Server 2016 Datacenter Core & Desktop Experience では、Windows 2016 ISO イメージは少なくとも Update Build Revision (UBR) 1884 である必要があります。それ以外の場合は、HyperV サーバを最新の更新にアップグレードします。『Microsoft ナレッジベースの記事: KB4467691』を参照してください。
  - スタンドアロンのHyperOVマネージャーをHXノードの外部で使用している場合は、Hyper-V管理サーバのバージョンUBR番号が1884よりも大きい必要があります。バージョンが1884かそれ以前のバージョンの場合は、Hyper-V管理サーバーをアップグレードする必要があります。
  - Windows Server 2019 Desktop Experience では、Windows 2019 ISO イメージは少なくとも Update Build Revision (UBR) 107 である必要があります。

# フェールオーバー クラスタ マネージャの検証

ステップ1 フェールオーバークラスタマネージャを開き、[クラスタの検証(Validate Cluster)]をクリックして、[次 へ(Next)]をクリックします。

| Witness: File Share Witness (\\HYPER4                                                     | -SMB hx.local\chris_quorum)                                                                                     | ^                                    | Actions                |
|-------------------------------------------------------------------------------------------|----------------------------------------------------------------------------------------------------|--------------------------------------|------------------------|
|                                                                                           |                                                                                                    |                                      | HYPER4-FO.hx.local     |
| <ul> <li>Configure</li> </ul>                                                             |                                                                                                    |                                      | Nonfigure Role         |
| Configure high availability for a specific of<br>2016 or supported previous versions of V | ustered role, add one or more servers (nodes), or copy roles f<br>/indows Server.                               | rom a cluster running Windows Server | Walidate Cluster       |
| To Configure Role                                                                         | Ealover cluster topics on t                                                                                     | he Web                               | View Validation Report |
| Validate Ouster                                                                           |                                                                                                    |                                      | P Add Node             |
| Add Node                                                                                  |                                                                                                    |                                      | Close Connection       |
| Copy Ouster Roles                                                                         |                                                                                                    |                                      | Reset Recent Events    |
| P Ouster-Aware Updating                                                                   |                                                                                                    |                                      | More Actions           |
|                                                                                           |                                                                                                    |                                      | View                   |
| <ul> <li>Navigate</li> </ul>                                                              |                                                                                                    |                                      | C Refresh              |
| (No.) (R                                                                                  | In a second second second second second second second second second second second second second second second s |                                      | Properties             |
| Networks                                                                                  | Custer Events                                                                                                   |                                      | P Help                 |

ステップ2 [Run all tests (すべてのテストを実行)](推奨)を選択し、[Next (次へ)] をクリックします。

| Validate a Confi | guration Wizard × Options                                                                                                    |
|------------------|----------------------------------------------------------------------------------------------------|
| Before You Begin | Choose between running all tests or running selected tests.                                                                   |
| Confirmation     | The tests examine the Cluster Configuration, Hyper-V Configuration, Inventory, Network, Storage, and<br>System Configuration. |
| Validating       | Microsoft supports a cluster solution only if the complete configuration (servers, network, and storage) can                  |
| Summary          | for Windows Server 2016." <ul> <li>Run all tests (recommended)</li> <li>Run only tests I select</li> </ul>                    |
|                  | More about cluster validation tests                                                                                           |
|                  | Chick Cancel                                                                                                    |

[Next (次へ)]をクリックすると、検証手順が開始されます。

ステップ3 検証に失敗がないことを確認します。検証に失敗した場合は、[View Report (レポートの表示)] をクリックし、[Failed (失敗)]したと表示された結果に対処します。

| Validate a Config               | guration Wizard                   |                                                            |                                 |        |
|---------------------------------|-----------------------------------|------------------------------------------------------------|---------------------------------|--------|
| Validatir                       | ng                                |                                                            |                                 |        |
| fore You Begin<br>sting Options | The following w<br>amount of time | ralidation tests are running. Depending on the test select | tion, this may take a significa | ant    |
| nfirmation                      | Progress                          | Test                                                       | Result                          | ^      |
| Edetae                          | 100%                              | List Environment Variables                                 | The test passed.                |        |
| lidating                        | 100%                              | List Host Guardian Service client configuration            | The test passed.                |        |
| mmary                           | 100%                              | List Memory Information                                    | The test passed.                |        |
|                                 | 100%                              | List Operating System Information                          | The test passed.                |        |
|                                 | 100%                              | List Plug and Play Devices                                 | The test passed.                |        |
|                                 | 100%                              | List Running Processes                                     | The test passed.                |        |
|                                 | 100%                              | List Services Information                                  | The test passed.                |        |
|                                 | 0%                                | List Software Updates                                      | Test is currently ru            | nniı 🗸 |
|                                 | <                                 |                                                            |                                 | >      |

### Hyper-V クラスタへの VM の展開

Hyper-V クラスタへの VM の展開は複数のステップからなる手順です。以下でこの手順を説明 します。

- ・管理ステーション/ホストへのリモートサーバ管理ツール(RSAT)のインストール: Hyper-V Manager や Failover Cluster Manager などの管理者ツールをサーバマネージャ機能 としてインストールする必要があります。詳細については、管理ステーションまたはホス トへの RSAT ツールのインストール(14ページ)を参照してください。
- VM の管理: HX クラスタ内のすべての Hyper-V ノードへの接続と新しい VM の作成は、 Hyper-V Manager または Failover Cluster Manager を使用して実行できます。詳細について は、Hyper-V Manager による VM の作成 (19 ページ)を参照してください。

### 管理ステーションまたはホストへの RSAT ツールのインストール

RSAT をインストールするには、次の手順を実行します。

#### 始める前に

RSAT ツールをインストールするには、次のものが必要です。

• VM を Hyper-V HX クラスタにインストールして、管理し、モニタすることができるサーバ。

• Hyper-V Manager、FCM、PowerShell、SCVMM などの管理ツール。

ステップ1 サーバマネージャで、[管理(Manage)]をクリックして、[ロールおよび機能の追加(Add Roles and Features)]を選択します。[ロールおよび機能の追加(Add Roles and Features)]ウィザードが表示されます。

| 📩 Server Manager            |                            | – 🗆 X                             |
|-----------------------------|----------------------------|-----------------------------------|
| 🕞 🕘 - 🛛 Server M            | anager • Dashboard 🛛 • 🕥 I | Manage Tools View Help            |
|                             |                            | Add Roles and Features            |
| III Dashboard               | WELCOME TO SERVER MANAGER  | Add Servers                       |
| Local Server                |                            | Create Server Group               |
| All Servers                 |                            | OCal Se Server Manager Properties |
| File and Storage Services > |                            |                                   |

ステップ2 [始める前に (Before you begin)]ページで、[次へ (Next)]をクリックします。

| rver Manager                                                             | - 0                                                                                                    |
|--------------------------------------------------------------------------|----------------------------------------------------------------------------------------------------|
| )⊕ - Server Ma                                                           | nager 🕻 Dashboard 🛛 🔹 🕄 🖌 Manage Tools View Hel                                                                                                    |
| Dashboard                                                                | WELCOME TO SERVER MANAGER                                                                                                    |
| Local Server                                                             |                                                                                                    |
| 📥 Add Roles and Features Wizard                                          | ×                                                                                                    |
| Before you begin                                                         | DESTINATION SERVER<br>Honolulu HOHYDOM LOCAL                                                                                                    |
| Before You Begin<br>Installation Type                                    | This wizard helps you install roles, role services, or features. You determine which roles, role services, or<br>features to install based on the computing needs of your organization, such as sharing documents, or<br>hosting a website.                                                                                                    |
| Server Selection<br>Server Roles<br>Positures<br>Confirmation<br>Results | To remove roles, role services, or features:<br>Start the Remove Roles and Features Woard<br>Before you continue, verify that the following tasks have been completed:<br>• The Administrator account has a strong password<br>• Network settings, such as static IP addresses, are configured<br>• The most current security updates from Windows Update are installed<br>If you must verify that any of the preceding prerequisites have been completed, close the wizard,<br>complete the steps, and then run the wizard again.<br>To continue, click Next. |
|                                                                          | Skip this page by default                                                                                                    |
|                                                                          | < Previous Next > Install Cancel                                                                                                    |

- ステップ3 [インストールタイプの選択 (Select installation type)] ページで、[役割ベースまたは機能ベースのインストール (Role-based or feature-based installation)]を選択します。[次へ (Next)]をクリックします。
- ステップ4 [サーバの選択 (Server Selection)]ページで、リストからサーバを選択します。このサーバは、HX クラス タと同じドメインに属します。[次へ (Next)]をクリックします。

| Server Ma                       | nager • Da                             | shboard                                                | • @   <b>"</b>                                          | Manage Tools                                        | View Help        |
|---------------------------------|----------------------------------------|--------------------------------------------------------|---------------------------------------------------------|-----------------------------------------------------|------------------|
|                                 | inagei Da                              | Shboard                                                | U.                                                      |                                                     |                  |
| Dashboard                       | WELCOME TO S                           | ERVER MANAGER                                          |                                                         |                                                     |                  |
| Local Server                    | _                                      |                                                        |                                                         |                                                     |                  |
| 📥 Add Roles and Features Wizard |                                        |                                                        |                                                         | - 0                                                 | ×                |
|                                 |                                        |                                                        |                                                         |                                                     |                  |
| Select destination              | server                                 |                                                        |                                                         | DESTINATION<br>Honolulu.H0HVDOM                     | SERVER<br>ALOCAL |
|                                 |                                        |                                                        |                                                         |                                                     |                  |
| Before You Begin                | Select a server or a                   | s virtual hard disk on which                           | h to install roles and feature                          | 5.                                                  |                  |
| Installation Type               | <ul> <li>Select a server</li> </ul>    | from the server pool                                   |                                                         |                                                     |                  |
| Server Selection                | <ul> <li>Select a virtual</li> </ul>   | hard disk                                              |                                                         |                                                     |                  |
| Server Roles                    | Server Pool                            |                                                        |                                                         |                                                     |                  |
| Features                        | Filter                                 |                                                        |                                                         |                                                     |                  |
|                                 |                                        |                                                        |                                                         |                                                     |                  |
|                                 | Name                                   | IP Address                                             | Operating System                                        |                                                     |                  |
|                                 | Honolulu.HXHVD                         | OM4.0 10.29.149,224                                    | Microsoft Windows Ser                                   | ver 2016 Datacenter Eva                             | luation          |
|                                 |                                        |                                                        |                                                         |                                                     |                  |
|                                 |                                        |                                                        |                                                         |                                                     |                  |
|                                 |                                        |                                                        |                                                         |                                                     |                  |
|                                 |                                        |                                                        |                                                         |                                                     |                  |
|                                 | 1 Computer(s) fou                      | nd                                                     |                                                         |                                                     |                  |
|                                 | This page shows s<br>and that have bee | ervers that are running Wi<br>n added by using the Add | ndows Server 2012 or a new<br>Servers command in Server | ver release of Windows 5<br>Manager. Offline server | erver,<br>s and  |
|                                 | newly-added serve                      | ers from which data collect                            | tion is still incomplete are n                          | ot shown.                                           | 1000000          |
|                                 |                                        |                                                        |                                                         |                                                     |                  |

ステップ5 [ロールの選択 (Select Roles)]ページで、[次へ (Next)]をクリックします。

ステップ6 [機能 (Features)] ページで、[リモートサーバ管理ツール (Remote Server Administration Tools)]>[機能 管理ツール (Feature Administration Tools)]>[フェールオーバークラスタリングツール (Failover Clustering Tools)]と、[ロール管理ツール (Role Administration Tools)]>[Hyper-V 管理ツール (Hyper-V Management Tools)]>[フェールオーバークラスタリングツール (Failover Clustering Tools)]を選択します。[次へ (Next)]をクリックします。

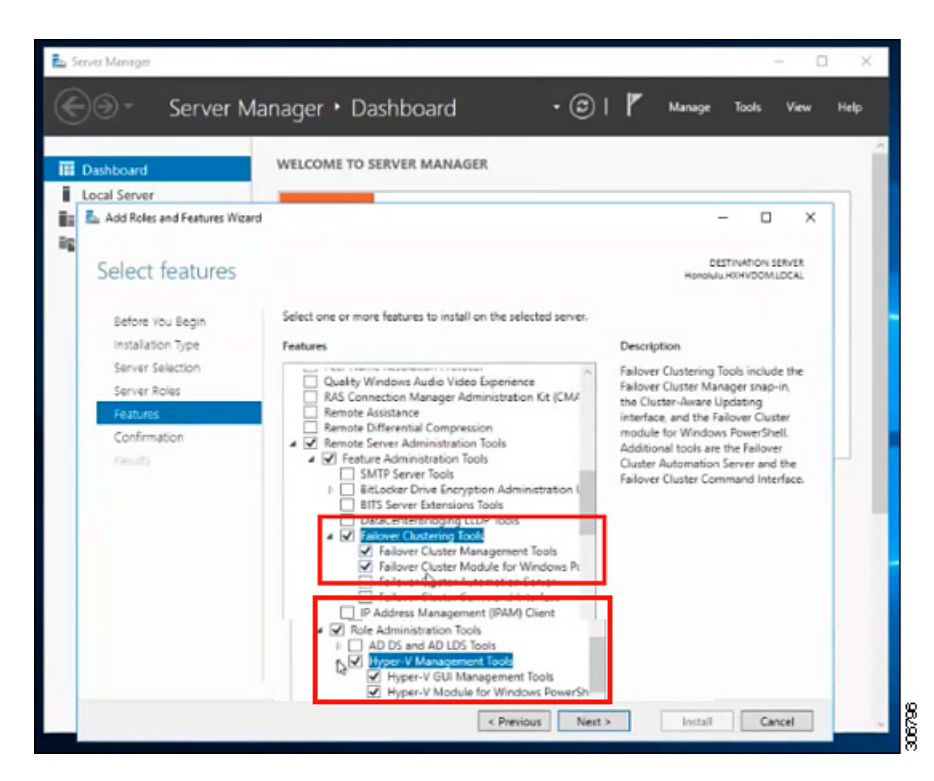

- **ステップ7** [確認 (Confirmation)] ページで、[インストール (Install)]をクリックします。[必要に応じて宛先サーバ を再起動する (Restart the destination server if required)] チェックボックスをオフのままにします。
- **ステップ8** [インストールの進行状況(Installation Progress)]ページに、インストールの進行状況が表示されます。インストールが完了したら、[閉じる(Close)]をクリックしてウィザードを閉じます。

| De Courte                        |                                                                                                    |               |
|----------------------------------|----------------------------------------------------------------------------------------------------|---------------|
| Server Ma                        | nager • Dashboard • 🕑 I 📊 Manage Too                                                                                                    | uls View Helj |
|                                  | WELCOME TO SERVER MANAGER                                                                                                    |               |
| Dashboard                        | WELCOME TO SERVER MANAGER                                                                                                    |               |
| Local Server                     |                                                                                                    |               |
| La Add Roles and Features Wizard | -                                                                                                    |               |
|                                  |                                                                                                    |               |
| Installation progre              | PSS Honolulu.HXHV                                                                                                    | DOM LOCAL     |
|                                  |                                                                                                    |               |
| Before You Begin                 | View installation progress                                                                                                    |               |
|                                  | Feature installation                                                                                                    |               |
|                                  |                                                                                                    |               |
|                                  | Installation succeeded on Honolulu.HXHVDOM.LOCAL                                                                                                    |               |
|                                  | Remote Server Administration Tools                                                                                                    |               |
| Confirmation                     | Feature Administration Tools                                                                                                    |               |
| Results                          | Failover Cluster Management Tools                                                                                                    |               |
|                                  | Failover Cluster Module for Windows PowerShell                                                                                                    |               |
|                                  | Role Administration Tools                                                                                                    |               |
|                                  | Hyper-V Management Tools<br>Hyper-V Module for Windows PowerShell                                                                                                    |               |
|                                  | Hyper-V GUI Management Tools                                                                                                    |               |
|                                  |                                                                                                    |               |
|                                  |                                                                                                    |               |
|                                  | Tou can close this wizard without interrupting running tasks. View task progress or o<br>page again by clicking Notifications in the command bar, and then Task Details. | pen this      |
|                                  | Export configuration settings                                                                                                    |               |
|                                  |                                                                                                    |               |

### Hyper-V Manager による VM の管理

#### Hyper-Vノードへの接続

Hyper-VHX クラスタ内のすべての Hyper-Vノードに接続するには、次の手順を実行します。

- ステップ1 [サーバマネージャ(Server Manager)] ダッシュボードを開き、[ツール(Tools)] をクリックします。次 に、[Hyper-V Manager] をクリックします。[Hyper-V Manager] コンソールが表示されます。
- ステップ2 左側のペインで[Hyper-V Manager]を選択し、 [Connect to Server...] をクリックしてください。
- ステップ3 [コンピュータの選択 (Select Computer)]ダイアログボックスで、[別のコンピュータ (Another computer)] を選択し、Hyper-V クラスタに属する Hyper-V ノードの名前 (「HXHV1」など)を入力します。[OK] をク リックします。
- ステップ4 Hyper-VHX クラスタ内の各ノードについて上記の手順をすべて繰り返します。

 (注) 新規インストールの場合は、ストレージコントローラ仮想マシン(StCt1VM)が、[Hyper-V Manager] コンソールの[仮想マシン(Virtual Machines)]ペインに表示される唯一の仮想マシン です。仮想マシンは、各ノードに追加されると、このペインの下のリストに表示されます。 Hyper-V Manager を使用して VM を作成する方法の詳細については、次を参照してください: Hyper-V Manager による VM の作成 (19ページ)

#### Hyper-V Manager による VM の作成

Hyper-V Manager を使用して VM を作成するには、次の手順を実行します。

- ステップ1 Hyper-V Manager を開きます。
- ステップ2 Hyper-V サーバを選択し、右クリックして、[新規(New)]>[仮想マシンを作成(Create a virtual machine)]を選択します。[Hyper-V Manager 新規仮想マシン(Hyper-V Manager New Virtual Machine)] ウィザードが表示されます。
- ステップ3 [始める前に(Before you Begin)]ページで、[次へ(Next)]をクリックします。
- **ステップ4** [名前とロケーションの指定(Specify Name and Location)] ページで、仮想マシン設定ファイルの名前を 入力します。仮想マシンのロケーションを入力して、[次へ(Next)]をクリックします。
- ステップ5 [世代の指定 (Specify Generation)]ページで、[第1世代 (Generation 1)]または[第2世代 (Generation 2)]のいずれかを選択します。
- ステップ6 [メモリの割り当て (Assign Memory)]ページで、起動時のメモリの値を 2048 MB に設定します。[次へ (Next)]をクリックします。
- **ステップ7** [ネットワーキング設定(Configure Networking)]ページで、既存の仮想スイッチのリストから使用する 仮想マシンのネットワーク接続を選択します。
- ステップ8 [仮想ディスクの接続(Connect Virtual Hard Disk)]ページで、[仮想ディスクの作成(Create a Virtual Hard Disk)]を選択し、仮想ディスクの名前、場所、およびサイズを入力します。[次へ(Next)]をクリックします。
- ステップ9 [インストールオプション (Installation Options)]では、デフォルトで選択されている[オペレーティングシステムを後でインストールする (Install an operating system later)]をそのままにしておくことができます。[次へ (Next)]をクリックします。
- ステップ10 [概要(Summary)]ページで、表示されているオプションのリストが正しいことを確認します。[Finish] をクリックします。
- ステップ11 Hyper-V Manager で、仮想マシンを右クリックし、[接続(Connect)]をクリックします。
- **ステップ12** [仮想マシンの接続(Virtual Machine Connection)]ウィンドウで、[**アクション**(Action)]>[開始(Start)] を選択します。

### Failover Cluster Manager による VM の管理

#### Failover Cluster Manager による VM の作成

Failover Cluster Manager を使用して、Windows フェールオーバー クラスタ (Hyper-V HX クラ スタとともにインストールされている)に接続し、新しいVM を作成するには、次の手順を実 行します。

- **ステップ1** [Failover Cluster Manager] コンソールの [アクション(Actions)] ウィンドウで、[サーバに接続(Connect to Server...)] をクリックします。
- **ステップ2** [クラスタの選択(Select Cluster)]ダイアログボックスで、[参照(Browse)]をクリックして Hyper-V HX クラスタに移動します。[OK] をクリックします。
- ステップ3 左側のペインで、[Roles] > [Virtual Machines...] > をクリックします新しい仮想マシン(New Virtual Machine) ... 。
- ステップ4 [新規仮想マシン(New Virtual Machine)]ダイアログボックスで、新しい VM を作成する Hyper-V ノー ドを検索して選択します。[OK] をクリックします。[新規仮想マシン(New Virtual Machine)]ウィザー ドが表示されます。
- ステップ5 [始める前に (Before you begin)] ページで、[次へ (Next)]をクリックします。
- **ステップ6** [名前とロケーションの指定(Specify Name and Location)]ページで、VM の名前を選択し、VM を保存 するロケーションまたはドライブを指定します。[次へ(Next)]をクリックします。
- **ステップ7** [世代の指定 (Specify Generation)] ページで、使用する仮想マシンの世代 ([第1世代 (Generation 1)] または [第2世代 (Generation 2)]) を選択し、 [次へ (Next)] をクリックします。
- ステップ8 [メモリの割り当て(Assign Memory)] ページで、VM のメモリの容量を入力します。[次へ(Next)] を クリックします。
- **ステップ9** [仮想ディスクの接続(Connect Virtual Hard Disk)]ページで、名前、場所、およびハードドライブのサイズを入力します。[次へ(Next)]をクリックします。
- ステップ10 [インストール オプション (Installation Options)] ページで、OS のインストール場所を選択します。[次  $\land$  (Next)] をクリックします。
- ステップ11 [サマリー(Summary)]ページで、選択したオプションを確認し、[完了(Finish)] をクリックします。
- **ステップ12**新しく作成された VM を右クリックし、[Connect...]をクリックします。[Virtual Machine Connection] ウィ ンドウで、[Start] を選択します。
  - (注) デフォルトでは、フェールオーバークラスタマネージャは、作成された4個のネットワーク にデフォルト名を割り当てます。これらのネットワーク名の名前を変更することをお勧めし ます。

#### 次のタスク

管理パスを介してHXクラスタ境界外からのデータストアアクセス要求のリダイレクトを有効 にするには、Hyper-Vマネージャ、フェールオーバークラスタマネージャ、または SCVMM コンソールを実行している(リモート)マシン上のホストファイルに次のエントリを追加しま す。たとえば、C:\Windows\System32\drivers\etc\hostsを編集して次を追加します。

cluster\_mgmt\_ip \\smb\_namespace\_name\datastore\_name

10.10.10.100 \\hxcluster.company.com\ds1

## SCVMM ホストへのデータ パス アクセスの開始

SCVMM ホストへのデータパスアクセスを開くには、次の手順を完了します。

#### 始める前に

Cisco HX リリース 4.5 以降では、FixScvmmAccess.py スクリプトを python3 で呼び出す必要があ ります。

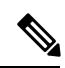

(注)

FixScvmmAccess.py にはルートアクセスが必要です。

#### 手順の概要

- **1.** クラスタ管理 IP アドレスへのセキュア シェル ログイン セッションを開始します。
- 2. 次の情報を確認して、クラスタ内のアンサンブルメンバを判別します。
- **3.** 現在のSSH ログインセッションから、crmZKEnsemble パラメータに表示されている任意のIP アドレスへのSSH セッションを起動します。
- 4. 追加パラメータを指定せずに次のスクリプトを実行します。
- 5. SCVMM IP アドレスを追加し、SSH セッションを終了します。

#### 手順の詳細

|       | コマンドまたはアクション                                                                          | 目的                                                                                                    |
|-------|---------------------------------------------------------------------------------------|----------------------------------------------------------------------------------------------------|
| ステップ1 | クラスタ管理 IP アドレスへのセキュア シェル ログ<br>イン セッションを開始します。                                        |                                                                                                    |
| ステップ2 | 次の情報を確認して、クラスタ内のアンサンブルメ<br>ンバを判別します。                                                  | root@ucs900scvm:~# cat /etc/springpath/storfs.cfg<br>  grep crmZKEnsemble<br>crmZKEnsemble=10.107.48.14:2181,10.107.48.15:2181,10.107.48.16:2181<br>root@ucs900scvm:~# |
| ステップ3 | 現在の SSH ログインセッションから、<br>crmZKEnsemble パラメータに表示されている任意<br>の IP アドレスへの SSH セッションを起動します。 |                                                                                                    |
| ステップ4 | 追加パラメータを指定せずに次のスクリプトを実行<br>します。                                                       | python/opt/springpath/storfs-hyperv/FixScvmAccess.py<br>スクリプトは、SCVMM IP アドレスを入力するよう<br>に要求します。                                                                         |

|       | コマンドまたはアクション                        | 目的 |
|-------|-------------------------------------|----|
| ステップ5 | SCVMMIPアドレスを追加し、SSHセッションを終<br>了します。 |    |

### SCVMM への HyperFlex 共有の設定

#### 始める前に

VMM 管理コンソールを実行しているホスト上の /etc/hosts ファイルを編集して、smb ア クセスポイントを HyperFlex クラスタのクラスタ管理 IP アドレスに解決します。この IP アド レスは、通常、Cisco HX Connect の起動に使用されます。

The complete path is : C:\Windows\System32\drivers\etc Open the "hosts" file in the above directory in Notepad or any other text editor and add the following entry in the bottom :

<CMIP> <smb\_share\_namespace>

CMIP will be the Cluster Management IP which is usually used to open HX connect UI.

```
For example,
10.10.10.1 hxhvsmb.example.com
```

- (注) SCVMM の実行アカウントの場合は、Active Directory (AD)の対応する HyperFlex 組織単位 (OU)に対して hxadmin (または FULL 権限を持つ他のドメイン管理者アカウント)を使用 することをお勧めします。
- ステップ1 クラスタを System Center Virtual Machine Manager (VMM) に追加します。
- ステップ2 VMM コンソールで、[ファブリック(Fabric)]>[サーバ(Servers)]>[すべてのホスト(All Hosts)] に 移動します。
- ステップ3 クラスタを右クリックし、[プロパティ (Properties)]を選択します。

| II Hosts            |                |                                                                                                    | 5tCtiV     | M                   | Running            | Running            |
|---------------------|----------------|----------------------------------------------------------------------------------------------------|------------|---------------------|--------------------|--------------------|
| nucr000wfc          |                | 🐌 TestM                                                                                                 | igration   | Host Not Responding | Running            |                    |
| ucs900<br>ucs901    | Create Service |                                                                                                    | lachine    | 2-10                | Running<br>Running | Running<br>Running |
| ucs902              | 0              | Defrech                                                                                                 |            | pwsServer2016       | Running            | Running            |
| ucs903<br>WIN-NTC95 | 「豊き館中市全        | Optimize Hosts<br>Move to Host G<br>Uncluster<br>Add Cluster Nor<br>Validate Cluster<br>Upgrade Cluster | roup<br>de |                     | Running            | Running            |
|                     | -              | View Networkin                                                                                          | nai Levei  |                     |                    |                    |
|                     | -              | Remove                                                                                                  | 9          |                     |                    |                    |
| [                   |                | Properties                                                                                              |            |                     |                    |                    |
| -                   |                |                                                                                                    |            |                     |                    |                    |
|                     |                |                                                                                                    |            |                     |                    |                    |

ステップ4 [プロパティ (Properties)]ウィンドウで、[ファイル共有ストレージ (File Share Storage)]>[ファイルス トレージの追加 (Add File Storage)]を右クリックします。

| ucs900wfc.HV-AD1.  | ocal Properties                                                                                                    |                                                                                                    |                                    |          | ×                             |
|--------------------|----------------------------------------------------------------------------------------------------|----------------------------------------------------------------------------------------------------|------------------------------------|----------|-------------------------------|
| General            | File Share Storage                                                                                                    |                                                                                                    |                                    |          |                               |
| Status             | The following file shares will be av                                                                                                    | ailable as storage locations for VM                                                                                                    | s deploye                          | d to nod | les in this cluster:          |
| Available Storage  | Eile Share Path<br>Add File Share                                                                                                    | Access Status Classification                                                                                                    | Free S                             | GB       | Total Capacity<br>1.024.00 GB |
| File Share Storage | Specify a valid SMB share                                                                                                    | path to use for VM                                                                                                    |                                    |          |                               |
| Shared Volumes     | deployment                                                                                                    | 2                                                                                                    |                                    |          |                               |
| Virtual Switches   | File share path: Whyperv-team.                                                                                                    | hv-ad1.local\ds1                                                                                                    | ÷                                  |          |                               |
| Custom Properties  | To register a nie snare to this dust<br>list or enter the UNC path for an ur<br>For managed shares, VMM grants i<br>computer account for the virtualiza<br>management account. For unmana<br>Directory computer account for this<br>cluster management account have<br>To bring a file share into managem<br>workspace, click the Providers node | r, seece a managed nie snare from<br>managed file share.<br>file share access to the Active Direct<br>stion cluster and the VMM cluster<br>ged file shares, ensure that the Act<br>virtualization cluster and the VMM<br>access to the file share.<br>ent: in the VMM console, open the<br>e, and then click "Add Storage Devi | tory<br>ive<br>A<br>Fabric<br>ce." |          |                               |
|                    |                                                                                                    | Repa                                                                                                    | air                                | Add      | Remove                        |
|                    |                                                                                                    |                                                                                                    | _                                  |          |                               |

ステップ5 マッピングが完了すると、次のスクリーンショットのように共有が追加されます。

| ucs900wfc.HV-AD1.local Pro     | operties                              |                   |                   |                 |                      | × |
|--------------------------------|---------------------------------------|-------------------|-------------------|-----------------|----------------------|---|
| General                        | File Share Storage                    |                   |                   |                 |                      |   |
| Status                         | The following file shares will be ava | ilable as storage | locations for VMs | deployed to not | des in this cluster: | _ |
|                                | File Share Path                       | Access Status     | Classification    | Free Space      | Total Capacity       |   |
| Available Storage              | Whyperv-team.hv-ad1.local\ds1         | 0                 | Remote Storage    | 897.12 GB       | 1,024.00 GB          |   |
| File Share Storage             |                                       |                   |                   |                 |                      |   |
| Shared Volu File Share Storage | I                                     |                   |                   |                 |                      |   |
| Virtual Switches               |                                       |                   |                   |                 |                      |   |
| Custom Properties              |                                       |                   |                   |                 |                      |   |
|                                |                                       |                   |                   |                 |                      |   |
|                                |                                       |                   |                   |                 |                      |   |
|                                |                                       |                   |                   |                 |                      |   |
|                                |                                       |                   |                   |                 |                      |   |
|                                |                                       |                   |                   |                 |                      |   |
|                                |                                       |                   |                   |                 |                      |   |
|                                |                                       |                   |                   |                 |                      |   |
|                                |                                       |                   | Repai             | r Add           | Remove               |   |
| View Script                    |                                       |                   |                   | OK              | Cancel               | ٦ |

ステップ6 [OK] をクリックして VMM を終了します。HyperFlex 共有がマッピングされており、SCVMM を使用して この共有上に VM を作成できます。

## Windows Defender の再有効化

次のコマンドを実行して、Windows Defender を再度有効にします。

#### PowerShell からの Defender のインストール

Install-WindowsFeature -Name Windows-Defender

#### (オプション) PowerShell からの Defender GUI のインストール

Install-WindowsFeature -Name Windows-Defender-GUI

## ホスト間のVM の移行

#### 始める前に

スタンドアロンホストとHX Hyper-Vホスト間のVM 移行を実行するには、次の手順を実行します。この手順を実行する前に、お使いの環境が次の前提条件を満たすことを確認してください。

•送信元コンピュータと宛先コンピュータは、同じ Active Directory ドメインに属しているか、相互に信頼するドメインに属します。

- Failover Cluster Manager で、送信元と宛先の両方の Hyper-V ホストにライブ移行設定を設 定します。
- ステップ1 Hyper-V Manager を開きます。
- ステップ2 [navigation (ナビゲーション)] ペインで、[HXHVINFRA2] を選択します。
- ステップ3 [Action (アクション)] ペインで、[Hyper-V Settings (Hyper-V 設定)] > [Live Migrations (ライブ移行)] をク リックします。
- ステップ4 [Live Migrations (ライブ移行)] ペインで、[Enable incoming and outgoing live migrations (有効な着信および 発信ライブ移行)] をオンにします。
- ステップ5 [Incoming live migrations (着信ライブ移行)] で、[Use the IP addresses for live migration (ライブ移行に IP ア ドレスを使用する)] を選択します。[Add (追加)] をクリックし、次に [OK] をクリックします。これによ り、[Move (移動)] ウィザードが開きます。
- ステップ6 ウィザードページを使用して、移動、宛先サーバ、およびオプションのタイプを選択します。
- ステップ7 [Summary (サマリ)] ページで、選択したものを確認し、[Finish (終了)]をクリックします。

## ストレージデータネットワークのアップストリームフェールオーバー のテスト

ストレージ データ ネットワーク ジャンボ フレームが FI-A と FI-B の間で通信するように、 アップストリーム(トップオブラック(ToR))を設定します。

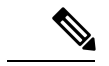

- (注) 場合によっては、クラスタが1500サイズのフレームを使用するように設定されているため、 ジャンボフレームの ToR を設定できないため、1500ベースのフレームが使用されます。ping テストでは、ToR 全体の基本的な1500フレーム接続をテストできます。
- **ステップ1** 単一の Hyper-V ホストに HX サービス アカウントとしてログインします。
- ステップ2 [サーバー マネージャ (Server Manager)]>[ローカル サーバー (Local Server)]を開きます。
- ステップ3 NIC チーミングの [有効化 (Enabled)] をクリックします。

| 🛼 Server Manager            |                                  |                                         |                                    |                                                                      | - 0 ×           |
|-----------------------------|----------------------------------|-----------------------------------------|------------------------------------|----------------------------------------------------------------------|-----------------|
| Server Ma                   | nager • Local Ser                | ver                                     |                                    | • ②   🚺 Manage                                                       | Tools View Help |
| Dashboard     Local Server  | PROPERTIES<br>For HYPER11        | L/00011                                 | Last lastellad undatar             | Name                                                                 | TASKS •         |
| All Servers                 | Domain                           | hulocal                                 | Windows Update                     | Never check for updates                                              |                 |
| File and Storage Services P | Cluster name                     | HYPER10-FO                              | Last checked for updates           | Never                                                                |                 |
| Hyper-V                     | Cluster object type              | Cluster Node                            |                                    |                                                                      |                 |
|                             | Windows Firewall                 | Domain: On, Public: On                  | Windows Defender                   | Not Installed                                                        |                 |
|                             | Remote management                | Enabled                                 | Feedback & Diagnostics             | Settings                                                             |                 |
|                             | Remote Desktop                   | Enabled                                 | IE Enhanced Security Configuration | Off                                                                  |                 |
|                             | vswitch-hx-inband-momt           | 108,16.62                               | Product ID                         | Not activated                                                        |                 |
|                             | vswitch-hx-livemigration         | Assigned by DHCP                        |                                    |                                                                      |                 |
|                             | vswitch-hx-storage-data          | 10.8.18.62                              | Click on Ena                       | bled for NIC Teaming                                                 |                 |
|                             | vswitch-hx-vm-network            | Assigned by DHCP                        |                                    |                                                                      |                 |
|                             | Operating system version         | Microsoft Windows Server 2016 Datacente | er Processors                      | Intel(R) Xeon(R) Gold 6126 CPU @ 2.60GHz, Intel(R) Xeon(R) Gold 6126 | CPU @ 2.60GHz   |
|                             | EVENTS<br>All events   638 total |                                         |                                    |                                                                      | TASKS 💌         |
|                             | Filter                           | ► ® ► ®                                 |                                    |                                                                      | ۲               |
|                             | Server Name ID Severity          | Source                                  | og Date and Time                   |                                                                      |                 |
|                             | HYPER11 10028 Error              | Microsoft-Windows-DistributedCOM 5      | ystem 4/20/2020 12:14:09 PM        |                                                                      | ^               |
|                             | HYPER11 10028 Error              | Microsoft-Windows-DistributedCOM 5      | ystem 4/20/2020 12:14:09 PM        |                                                                      |                 |
|                             | HYPER11 10028 Error              | Microsoft-Windows-DistributedCOM 5      | stem 4/20/2020 12:14:09 PM         |                                                                      |                 |
|                             | HYPER11 10028 Error              | Microsoft-Windows-DistributedCOM 5      | ystem 4/20/2020 12:14:09 PM        |                                                                      | ~               |

ステップ4 storage-data-a を右クリックし、[無効化 (Disable)]を選択します。

| ADAPTERS AND       | INTERFACE                                                                                                    | S         | TASKS 💌                                 |
|--------------------|----------------------------------------------------------------------------------------------------|-----------|-----------------------------------------|
| Network Adapters   | TASKS         TASKS         TASKS         TASKS         work Adapters       Team Interfaces         apter       Speed       State       Reason         Hivemigrate-a       40 Gbps       ①       Active         Hivemigrate-b       40 Gbps       ①       Add to New Team         rage-data-a       40 Gbps       ①       Add to New Team         rage-data-b       40 Gbps       ①       Add to New Team         rage-data-b       40 Gbps       ①       Properties         me       Sent       Received       Properties         tests       1,851,401       1,504,781       Properties         tests       7,709       8,259       Properties         test discarded:       0       0       Properties |           |                                         |
| Adapter            | Speed                                                                                                    | d Sta     | ite Reason                              |
| hv-livemigrate-a   | 40 Gb                                                                                                    | ops 🕥     | Active                                  |
| hv-livemigrate-b   | 40 Gb                                                                                                    | ops 🕤     | Standby                                 |
| ▲ team-hx-sto      | orage-data (                                                                                                    | 2)        |                                         |
| storage-data-a     | 40 Gb                                                                                                    | ops 🕐     | Add to New Team                         |
| storage-data-b     | 40 Gb                                                                                                    | ops 🔿     | Remove From Team "team-hx-storage-data" |
| Name               | Sent                                                                                                    | Received  | Disable                                 |
| Bytes:             | 1,851,401                                                                                                    | 1,504,781 | Properties                              |
| Packets:           | 7,709                                                                                                    | 8,259     |                                         |
| Packets discarded: | 0                                                                                                    | 0         |                                         |
| Bytes/Second:      | 181,740                                                                                                    | 175,152   |                                         |
| Packets/Second:    | 455                                                                                                    | 478       | Activate                                |

これにより、FI-Bの storage-data-b インターフェイスがデータのアクティブパスになります。

| ADAPTERS AND IN     | TERFACES      | TASK                            | (s 🔻 |
|---------------------|---------------|---------------------------------|------|
| Network Adapters Te | am Interfaces |                                 |      |
| Adapter             | Speed         | State Reason                    |      |
| hv-livemigrate-a    | 40 Gbps       | ① Active                        | 1    |
| hv-livemigrate-b    | 40 Gbps       | Standby                         |      |
| ▲ team-hx-stora     | ge-data (2)   |                                 | . 1  |
| storage-data-a      | Disabled      | × Faulted Not found             |      |
| storage-data-b      | 40 Gbps       | Active Active storage data path |      |

**ステップ5** ローカル PowerShell ウィンドウからリモートホストストレージデータ IP アドレスへのジャンボ ping をテ ストします。次に例を示します。

# ping -f -l 8000 <data\_ip\_address\_of\_other\_hosts>

| PS C:\Users\administrator.HXDC-DOMAIN> ping -f -1 8000 10.8.18.63                                                                                                    |
|----------------------------------------------------------------------------------------------------|
| Pinging 10.8.18.63 with 8000 bytes of data:<br>Reply from 10.8.18.63: bytes=8000 time<1ms TTL=128<br>Reply from 10.8.18.63: bytes=8000 time<1ms TTL=128<br>Reply from 10.8.18.63: bytes=8000 time<1ms TTL=128<br>Reply from 10.8.18.63: bytes=8000 time<1ms TTL=128 |
| Ping statistics for 10.8.18.63:<br>Packets: Sent = 4, Received = 4, Lost = 0 (0% loss),<br>Approximate round trip times in milli-seconds:<br>Minimum = Oms, Maximum = Oms, Average = Oms                                                                            |

**ステップ6** 右クリックして [有効化(Enable)]を選択し、storage-data-a チーム インターフェイスをアクティブにリ セットします。

| ADAPTERS AND INT      | ERFACES      |                |                    |       | TASKS | • |
|-----------------------|--------------|----------------|--------------------|-------|-------|---|
| Network Adapters Tear | m Interfaces |                |                    |       |       |   |
| Adapter               | Speed        | State          | Reason             |       |       |   |
| hv-livemigrate-a      | Add to New   | Team           |                    |       |       | Ŷ |
| hv-livemigrate-b      | Remove Fro   | m Team "tea    | m-hx-livemigration | e i i |       |   |
| 🔺 team-hx-sto         | Enable       |                |                    |       |       |   |
| storage-data-a        | Properties   |                |                    |       |       |   |
| storage-data-b        | 40 Gbps      | <li>Stand</li> | by                 |       |       | ~ |

| ADAPTERS AND INTE     | RFACES     |                             |                    |       |   |
|-----------------------|------------|-----------------------------|--------------------|-------|---|
|                       |            |                             |                    | TASKS | • |
| Network Adapters Team | Interfaces |                             |                    |       |   |
| Adapter               | Speed      | State                       | Reason             |       |   |
|                       |            | ~                           |                    |       |   |
| hv-livemigrate-a      | 40 Gbps    | Active                      |                    |       |   |
| hv-livemigrate-b      | 40 Gbps    | <ol> <li>Standby</li> </ol> |                    |       |   |
| 4 team-by-storage-    | data (2)   |                             | Original Configura | ation | - |
| - team-ix-storage-    | uata (2)   | 0                           |                    |       |   |
| storage-data-a        | 40 Gbps    | Active                      |                    |       |   |
| storage-data-b        | 40 Gbps    | Standby                     | ,                  |       | ~ |

# インストール後の VLAN の追加

インストールの完了後に VLAN をクラスタに追加するには、次の手順を実行します。

ステップ1 Cisco UCS Manager では、LAN > LAN Cloud > VLANsに移動します。

| cisco. | UCS Manager                                                                                                    |                                                                                                    |                                                                                                    | 8 9 0 0 0<br>15 M5 28 28                                                                                                    |                                                                                                    |                                                                                             |                                                                                                    | • •               |                                                                                        |   |
|--------|----------------------------------------------------------------------------------------------------|----------------------------------------------------------------------------------------------------|----------------------------------------------------------------------------------------------------|----------------------------------------------------------------------------------------------------|----------------------------------------------------------------------------------------------------|---------------------------------------------------------------------------------------------|----------------------------------------------------------------------------------------------------|-------------------|----------------------------------------------------------------------------------------|---|
| *      | * LAN                                                                                                    | LAN / LAN Cloud / VLANs<br>VLANs                                                                                                    |                                                                                                    |                                                                                                    |                                                                                                    |                                                                                             |                                                                                                    |                   |                                                                                        |   |
|        | VAX Disulf     Fabric A     Fabric A     Fabric B     Ool System Class     VAX In: Onique     VAX In: Onique     VAX Onique     VAX Onique     VAX Onique     VAX In: Company     VAX In: Company     VAX III     VAX IIII     VAX IIIII     VAX IIIIIIIIIIIIIIIIIIIIIIIIIIIIIIII | 5, Advanced Filter ↑ Exp<br>Name<br>VLAN default (1)<br>VLAN to related -clim.<br>VLAN to related -clim.<br>VLAN to related -clim.<br>VLAN to related -clim.<br>VLAN to related -clim.<br>VLAN to related -clim.<br>VLAN to related -clim.<br>VLAN to related -clim. | ext @ Priot<br>D<br>1<br>570<br>530<br>240<br>245<br>535<br>540<br>245<br>535<br>540<br>540<br>540<br>540<br>540<br>540<br>540<br>54 | Tope                                                                                                    | Transport<br>Deter<br>Deter<br>Deter<br>Deter<br>Deter<br>Other<br>Other | Native<br>Yes<br>No<br>No<br>No<br>No<br>No<br>No<br>No<br>No<br>No<br>No<br>No<br>No<br>No | VLAN Shaing<br>None<br>None<br>None<br>None<br>None                                                | Primary VLAN Name | Multicest Pulicy Name<br>HyperFlex<br>HyperFlex<br>HyperFlex<br>HyperFlex<br>HyperFlex | 0 |
|        | VLAN to visual any set (241)<br>VLAN to visual any set (241)<br>VLAN to visual any set (210)<br>VLAN to visual any set (210)<br>VLAN to visual any set (210)<br>VLAN to visual any set (210)<br>VLAN to visual any set (210)<br>VLAN to visual any set (210)<br>VLAN to visual any set (210)<br>VLAN to visual any set (210)<br>VLAN to visual any set (210)<br>VLAN to visual any set (210)<br>VLAN to visual any set (210)<br>VLAN to visual and set (210)<br>VLAN to visual and set (210)<br>VLAN to visual and set (210)<br>VLAN to visual and set (210)<br>VLAN to visual and set (210)<br>VLAN to visual and set (210)<br>VLAN to visual and set (210)                                                                                                    | Fact Summary                                                                                                    | ○<br>○<br>○                                                                                                    | Properties<br>Name<br>Name KAN<br>Nations Type<br>Lane<br>Cherro<br>Maticast Pality Name<br>Maticast Pality Name<br>Shering Ture | : default<br>  Yas<br>  Las<br>  Boarnal<br>  Geal<br>  Geal<br>  Sam ≠<br>  Sam restince paticy: d<br>  None ∩ Primary (                                                                                                    | neute Comunity                                                                              | VLANID I 3<br>Fabric D Deal<br>If Type V Visual<br>Transport Type Ether<br>Create Multicast Policy |                   |                                                                                        |   |

ステップ2 新しい VLAN を追加するには、VLAN テーブルの最下部にある [追加] 記号をクリックします。

|                                                             | VLANa                              |                |              |                    |        |                        |                   |                       |  |  |
|-------------------------------------------------------------|------------------------------------|----------------|--------------|--------------------|--------|------------------------|-------------------|-----------------------|--|--|
| VLAN ucs1110-hx-inband-cimc (570)                           | Table Alexandre                    |                |              |                    |        |                        |                   |                       |  |  |
| VLAN uce1110-hx-inband-mgmt (240)                           | Synamous rear to be grant          |                |              |                    |        |                        |                   |                       |  |  |
| VLAN ucs1110-tx-liverrigrate (540)                          | Name                               | • 0            | Туре         | Transport          | Native | VLAN Sharing           | Primary VLAN Name | Multicast Policy Name |  |  |
| VLAN ucs1110-hx-storage-data (340)                          | VLAN ucs1118-tx-inband-cimc (S70)  | 0 570          | Lan          | Ether              | No     | None                   |                   | HyperFlex             |  |  |
| VLAN uce1110-um-network (440)                               | VLAN ucs1118-tw-inband-mpmt (24)   | 0 240          | Lan          | Ether              | No     | None                   |                   | HyperFiex             |  |  |
| VLAN ucs1110-um-network440 (440)                            | VLAN ucs1118-tx-liverrigrate (540) | 540            | Lan          | Ether              | No     | None                   |                   | HyperFlex             |  |  |
| VLAN ucs1110-um-network441 (441)                            | VLAN ucs1118-tw-storage-data (340  | 340            | Lan          | Ether              | No     | None                   |                   | HyperFiex             |  |  |
| VLAN uce1118-tw-inbend-cime (\$70)                          | VLAN ucs1118-har-venotion (540)    | 540            | Lan          | Ether              | No     | None                   |                   | Hyperflex             |  |  |
| VLAN ucs1118-tw-inband-mgmt (240)                           | VLAN ups1118-um-network (#40)      | 440            | Lan          | Ether              | No     | None                   |                   | HyperFlex             |  |  |
| VLAN ucs1118-tw-liversignate (S40)                          | VLAN ucs1118-um-network440 (440)   | 440            | Lan          | Ether              | No     | None                   |                   | Hyperfiles            |  |  |
| VLAN ucs1118-hx-storage-data (340)                          | VLAN uce1118-vm-network441 (44)    | 441            | Lan          | Ether              | No     | None                   |                   | HyperFlex             |  |  |
| VLAN ucs1118-hs-vmction (540)                               | Quest in Dealers 10 Into           |                |              |                    |        |                        |                   |                       |  |  |
| VLAN ucs1118-um-network (440)                               |                                    |                |              | ~                  |        |                        |                   |                       |  |  |
| VLAN ucs1118-um-network440 (440)                            | Details                            |                |              |                    |        |                        |                   |                       |  |  |
| VLAN ucs1118-um-network441 (441)                            | Annual An Business M               | All Denve Mars | anna faith f |                    |        |                        |                   |                       |  |  |
| VLAN vm-network (440)                                       | Green Opressions in                | per propriete  | 0000 7000 0  | 1970 - C           |        |                        |                   |                       |  |  |
| VLAN vm-network-1021 (440)                                  | Fault Summary                      |                | Properties   |                    |        |                        |                   |                       |  |  |
| VLAN vm-network-1024 (440)                                  | 0 0 0                              | 0              | Name         | watth-un-patential |        | MAND : 441             |                   |                       |  |  |
| VLAN vm-network-410 (410)                                   | 0 0 0                              | ~              |              |                    |        | State D . But          |                   |                       |  |  |
| VLAN ym-network-640 (640)                                   |                                    |                | Native VLAN  |                    |        | Fabric D : Dear        |                   |                       |  |  |
| VLAN vm-network410 (410)                                    | Actions                            |                | Network Type | : Lan              |        | # Type : Vetual        |                   |                       |  |  |
|                                                             |                                    |                | Locale       | External           |        | Transport Type : Ether |                   |                       |  |  |
| VLAN vm-network440 (440)                                    | Modify WLAN One Permissione        |                | Chamar       | · Frank            |        |                        |                   |                       |  |  |
| VLAN vm-network440 (440)<br>VLAN vm-network57 (57)          |                                    |                |              |                    |        |                        |                   |                       |  |  |
| VLAN vm-network57 (57)<br>VLAN vm-network57 (57)<br>plances |                                    |                |              |                    |        |                        |                   |                       |  |  |

### ステップ3 VLAN 名/プレフィックスと VLAN ID を入力します。

| Image: Section of the section of the sec                                                                                                    |   |                                     | 8 19 49 20<br>15 145 28 20                                                                         | ••••••                                    |
|----------------------------------------------------------------------------------------------------|---|-------------------------------------|----------------------------------------------------------------------------------------------------|-------------------------------------------|
| American American                                                                                                    | ж | [ M *                               | LAN / LAN Gloud / WANs                                                                             |                                           |
| Site with 10 the viewed right (201)       Image: Site with 10 the viewed right (201)         Site with 10 the viewed right (201)       Site with 10 the viewed right (201)         Site with 10 the viewed right (201)       Site with 10 the view                                                                                                    |   | VLAN ucs1110-fix-inband-cime (570)  | VLANs                                                                                              |                                           |
| Image: State State Stat                                                                                                    |   | VLAN ucs1110-tx-inband-mgmt (240)   | SAbarast Crasta M ANe                                                                              | 0                                         |
| With Mail 10 feer regine 100 flag       With With With With With With With With                                                                                                    |   | VLAN ucs1110-its-ilusmigrate (\$40) | Name Crosto VDVVS                                                                                  | g Primary VLAN Name Multicast Policy Name |
| With Walt 110 0mminus Mall (Li)       With Walt 110 0mminus Mall (Li)       With Walt 110 0mminus Mall (Li)       With Walt 110 0mminus Mall (Li)       With Walt 110 0mminus Mall (Li)       With Walt 110 0mminus Mall (Li)       With Walt 110 0mminus Mall (Li)       With Walt 110 0mminus Mall (Li)       With Walt 110 0mminus Mall (Li)       With Walt 110 0mminus Mall (Li)       With Wall 110 0mminus Mall (Li)       With Wall 110 0mminus Mall (Li)                                                                                                    |   | VLAN ucs1110-hs-storage-data (340)  | VLAN ware VLAN Name/Prefs : ucs1118-vm-network442                                                  | Hyperfiles                                |
| Will will The memorable (MB)       Will will the indexed to (MB)       Will will the indexed to (MB)         Will will the indexed to (MB)       Will will the indexed to (MB)       Will will the indexed to (MB)         Will will the indexed to (MB)       Will will the indexed to (MB)       Will will the indexed to (MB)         Will will the indexed to (MB)       Will will the indexed to (MB)       Will will the indexed to (MB)         Will will the indexed to (MB)       Will will the indexed to (MB)       Will will the indexed to (MB)         Will will the indexed to (MB)       Will will the indexed to (MB)       Will will the indexed to (MB)         Will will the indexed to (MB)       Will will the indexed to (MB)       Will will the indexed to (MB)         Will will the indexed to (MB)       Will will the indexed to (MB)       Will will the indexed to (MB)         Will will the indexed to (MB)       Will will the indexed to (MB)       Will will the indexed to (MB)         Will will the indexed to (MB)       Will will the indexed to (MB)       Will will the indexed to (MB)         Will will the indexed to (MB)       Will will the indexed to (MB)       Will will the indexed to (MB)         Will will the indexed to (MB)       Will will the indexed to (MB)       Will will the indexed to (MB)         Will will the indexed to (MB)       Will will the indexed to (MB)       Will will the indexed to (MB)         Will will the                                                                                                    |   | VLAN ucs1110-vm-network (440)       | VLAN user Multicest Policy Name : ends sets # Create Multicest Policy                              |                                           |
| VM       VM       VM <td< td=""><td></td><td>VLAN ucs1110-vm-network.840 (840)</td><td>VLAN unit Common/Clobal C Fabric &amp; Fabric B C Both Fabrica Configured Differently</td><td>Hyperfiles</td></td<>                                                                                                    |   | VLAN ucs1110-vm-network.840 (840)   | VLAN unit Common/Clobal C Fabric & Fabric B C Both Fabrica Configured Differently                  | Hyperfiles                                |
| With Wath 1981 The Analysis range Case       With Wath 1981 The Analysis range Case       With 1981 The Analysis range Case       With 1981 The Analysis range Case       With 1981 The Analysis range Case       With 1981 The Analysis range Case       With 1981 The Analysis range Case       With 1981 The Analysis range Case       With 1981 The Analysis range Case       With 1981 The Analysis range Case       Wit                                                                                                    |   | VLAN uce1110-vm-network41 (441)     | VLAN upsil. You are creating pictual VLANs that map to the same VLAN IDs in all available fabrics. | Hyperflex                                 |
| VAN ust1118 the interrupt 1281       VAN ust1118 the interrupt 1281         VAN ust1118 the interrupt 4081       VAN ust1118 the interrupt 4081         VAN ust1118 the interrupt 4081       VAN ust1118 the interrupt 4081         VAN ust1118 the interrupt 4081       VAN ust1118 the interrupt 4081         VAN ust1118 the interrupt 4081       VAN ust1118 the interrupt 4081         VAN ust1118 the interrupt 4081       VAN ust1118 the interrupt 4081         VAN ust1118 the interrupt 4081       VAN ust1118 the interrupt 4081         VAN ust1118 the interrupt 4081       VAN ust1118 the interrupt 4081         VAN ust1118 the interrupt 4081       VAN ust118 the interrupt 4081         VAN ust 1118 the interrupt 4081       VAN ust 1118 the interrupt 4081         VAN ust interrupt 4081       VAN ust interrupt 4081         VAN ust interrupt 4181       VAN ust interrupt 4181         VAN ust interrupt 4181       VAN ust interrupt 4181         VAN ust interrupt 4181       VAN ust interrupt 4181         VAN ust interrupt 4181       VAN ust interrupt 4181         VAN ust interrupt 4181       VAN ust interrupt 4181         VAN ust interrupt 4181       VAN ust interrupt 4181         VAN ust interrupt 4181       VAN ust interrupt 4181         VAN ust interrupt 4181       VAN ust interrupt 4181         VAN ust interrupt 4181       VAN ust int                                                                                                    | = | VLAN ucs1118-to-intend-cimc (\$75)  | Enter the range of VLAN Ds (s.g. "2009-2019", "29,35,40-45", "23", "23,34-45")                     | Hyperfiles                                |
| 2       UAX ustills the interprets (B4)<br>UAX ustills the interprets (B4)<br>UAX ustills the interpret (B4)<br>UAX ustills the interpret (B4)<br>UAX ustills the                                                                                                    |   | VLAN ucs1118-hz-inband-mgmt (240)   | VLAN urst                                                                                          | Hyperflax                                 |
| 1       UAA ustilling intergrege data (Sile)         UAA ustilling intergrege data (Sile)       UAA ustilling intergrege data (Sile)         UAA ustilling intergrege data (Sile)       UAA ustilling intergrege data                                                                                                    |   | VLAN ucs1118-hx-livernigrate (540)  | VLAN usa                                                                                           | HyperFlox                                 |
| WAX ust 11% from moteolog (Md)<br>WAX ust 11% momental (Md)<br>WAX ust 11% momental (Md)<br>WAX ust 11% momental (Md)<br>WAX ust momental (Md)<br>WAX ust momental (Md)<br>W                                                                                                    |   | VLAN ucs1118-ts-storage-data (340)  | VLAN sent                                                                                          | HopePex                                   |
| Volu da 11 e den menolo (dal)<br>Volu da 11 e den menolo (dal)<br>Volu da 11 e den menolo (dal)<br>Volu da un menolo (dal)<br>Volu den menolo (dal)<br>Volu den menolo (da                                                                                                    |   | VLAN ucs1118-the-smotton (540)      |                                                                                                    |                                           |
| Action:<br>Action:<br>Act |   | VEAN USET TO AN ARRANGE (440)       |                                                                                                    |                                           |
| At I Andrew Andrew At I Addie<br>VAN www.meteoryk 10 (Addie<br>VAN www.meteoryk 10 (Addie)                                                                                                    |   | VEAN use 1118 use researched (441)  |                                                                                                    |                                           |
| With the methods 1020 (445)     Find them       With the methods 1020 (445)     Find them       With the methods 1020 (445)     Find them       With the methods 1020 (445)     Find them       With the methods 1020 (445)     Find them       With the methods 1020 (445)     Find them       With the methods 1020 (120)     Find them       With the methods 1020 (120)     Find them       With them     Find them                                                                                                    |   | V. AV um castarda (1447)            | Details                                                                                            |                                           |
| UXN em research 1024 (443)<br>UXN em research 1024 (443)<br>UX                                                                                                    |   | VLAN um-restauxk - 1021 (440)       | General                                                                                            |                                           |
| VAN on metaols 410 (410)<br>VAN on metaols 410 (420)<br>VAN on metaols 410 (420)<br>VAN on metaols 410                                                                                                    |   | VLAN wm-network-10214 (440)         | Fault Sarra                                                                                        |                                           |
| VAN om meteorisk 468 (468)<br>VAN om meteorisk 468 (468)<br>VA                                                                                                    |   | VLAN wm-network-410 (410)           |                                                                                                    |                                           |
| VANum meteorskill (kli)<br>VANum meteorskill (kli)<br>VANum                                                                                                    |   | VLAN wm-metwork-440 (440)           | ×                                                                                                  |                                           |
| VLAY um-sensortAt2 [At3]<br>VLAY um-sensortAt2 [At3]<br>Active:<br>* Set: A<br>Control Control                                                                                                    |   | VI,AN vm-network410 (#10)           | Check Overlap Cancel                                                                               |                                           |
| V.AK um-seeouk32 (57)<br>Aquiances<br>• Faire A                                                                                                    |   | VLAN vm-nateoric640 (640)           | Actions                                                                                            | *                                         |
| Aquineas<br>* Fare A Constant of Constant of                                                                                                    |   | W,AN wro-network57 (57)             |                                                                                                    |                                           |
| * Parc A                                                                                                    |   | Applances                           |                                                                                                    |                                           |
| 입니다. UCS Manager : (응 및 응 및 응 및 응 및 응 및 응 및 응 및 응 및 응 및 응                                                                                                    |   | Fatoric A                           |                                                                                                    |                                           |
| didis UCS Manager 🖉 🔮 🔮 🔮 🔮 🔮 🔮 🔮                                                                                                    |   |                                     |                                                                                                    |                                           |
| 화철 UCS Manager 🛛 😌 👾 👾 🖤 🔮 🕐 🖉 💮 💮 💮 💮                                                                                                    |   |                                     |                                                                                                    |                                           |
|                                                                                                    |   |                                     | 8 8 8 8 8 8 8 8 8 8 8 8 8 8 8 8 8 8 8                                                              |                                           |

| 100 | uo manager                         |                                                                                                    |                | 15 945 28 28                      |                                  |                   |                   |                   |                       |
|-----|------------------------------------|----------------------------------------------------------------------------------------------------|----------------|-----------------------------------|----------------------------------|-------------------|-------------------|-------------------|-----------------------|
| n 1 | Al .                               | LAN / LAN Cloud / VLANs                                                                                                    |                |                                   |                                  |                   |                   |                   |                       |
|     |                                    | VLANs                                                                                                    |                |                                   |                                  |                   |                   |                   |                       |
|     | VLAN uce1110-tw-inband-cimc (\$70) |                                                                                                    |                |                                   |                                  |                   |                   |                   |                       |
|     | VLAN uos1110-te-inband-mgmt (240)  | S Advanced Fiber + Export @ Print                                                                                                    |                |                                   |                                  |                   |                   |                   |                       |
| 8   | VLAN ucs1110-he-livernigrate (540) | Name                                                                                                    | • D            | 7350<br>Carr                      | Transport                        | Native            | VLAN Sharing      | Promary VLAN Name | Multicast Policy Name |
|     | VLAN ucs1110-tw-storage-data (340) | WAN ucs1118-tw-inbend-cine (S70)                                                                                                    |                | Lan                               | [Per                             | No                | None              |                   | HyperFlex             |
|     | VLAN uos1110-um-network (440)      | VLAN uns1118-the-internet-ment (240)                                                                                                    | 240            | Lan                               | the                              | No                | None              |                   | HapperFlex            |
|     | VLAN ucs1110-um-network440 (440)   | MAN uns 1118 da duemina de Call                                                                                                    | 540            | Lan.                              | Day                              | No.               | None              |                   | Manarillan            |
|     | VLAN ups1110-um-network.641 (641)  | MAN or 1118 to stream date (187)                                                                                                    | 340            | Lan                               | (they                            | No.               | Norma             |                   | Henerflex             |
|     | VLAN ucs1118-tw-inband-cimc (S70)  | MAN or 1118 by proton (147)                                                                                                    |                |                                   | (they                            |                   | None              |                   | Hearfley              |
|     | VLAN ucs1118-tw-inband-mgmt (240)  |                                                                                                    |                |                                   |                                  |                   |                   |                   |                       |
|     | VLAN ucs1118-tw-liverrigrate (540) | None and the second second sec | Create VL      | ANS                               |                                  | ×                 |                   |                   | repair as             |
|     | VLAN ucs1118-tw-storage-data (340) | VLAN UCSTITIS-UNI-NETWORKER                                                                                                    | Successfully.  | reparted Babelo Bandman-usia (11) | Low selected?                    |                   | None              |                   | Phyper lex            |
|     | VLAN uos1118-te-vmotion (540)      | VLAN ucs1118-um-network44                                                                                                    | The traffic on | this VLAN will flow on all uple   | ik ports which are not part of a | ny Network Group. | None              |                   | Hyperflex             |
|     | VLAN uce1118-sm-network (440)      |                                                                                                    |                |                                   |                                  | (m)               |                   |                   |                       |
|     | VLAN ucs1118-um-network440 (440)   | the second second second second second                                                                                                    |                |                                   |                                  | -                 |                   |                   |                       |
|     | VLAN uos1118-um-network441 (441)   | Details                                                                                                    |                |                                   |                                  |                   |                   |                   |                       |
|     | VLAN ucs1118-um-network/42 (442)   |                                                                                                    |                |                                   |                                  |                   |                   |                   |                       |
|     | VLAN vm-network (440)              | Contractions 100                                                                                                    |                | cerrip riots tver                 | •                                |                   |                   |                   |                       |
|     | VLAN vm-network-1021 (640)         | Fault Summary                                                                                                    |                | Properties                        |                                  |                   |                   |                   |                       |
|     | VLAN vm-network-1034 (640)         | 0 0 0                                                                                                    | 0              | hama                              |                                  |                   | 14 mm             |                   |                       |
|     | VLAN vm-network-#10 (#10)          |                                                                                                    | v              |                                   |                                  |                   | IONIO . I         |                   |                       |
|     | VLAN vm-network-645 (640)          |                                                                                                    |                | Native VLAN                       | Tes                              |                   | Fabric ID : Deal  |                   |                       |
|     | VLAN vm-network#10 (#10)           | Actions                                                                                                    |                | Network Type                      | : Lan                            |                   | it Type : Virtual |                   |                       |
|     | VLAN vm-network440 (440)           |                                                                                                    |                |                                   |                                  |                   |                   |                   |                       |
|     | VLAN vm-network57 (57)             |                                                                                                    |                |                                   |                                  |                   |                   |                   |                       |
| Acc | plances                            |                                                                                                    |                |                                   |                                  |                   |                   |                   |                       |

ステップ4 必要な Hyper-V VM で新しい VLAN にタグを付けます。

(注) ・追加の Hyper-V ネットワーキング構成は必要ありません。

翻訳について

このドキュメントは、米国シスコ発行ドキュメントの参考和訳です。リンク情報につきましては 、日本語版掲載時点で、英語版にアップデートがあり、リンク先のページが移動/変更されている 場合がありますことをご了承ください。あくまでも参考和訳となりますので、正式な内容につい ては米国サイトのドキュメントを参照ください。